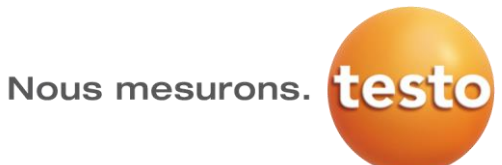

| 1. | Enregistrer un nouvel utilisateur        | 1 |
|----|------------------------------------------|---|
| 2. | Changer de mot de passe                  | 3 |
| 3. | Ajouter des permissions aux utilisateurs | 5 |
| 4. | Consultation de données                  | 7 |
| 5. | Acquittement des alarmes                 | 8 |

### 1. Enregistrer un nouvel utilisateur

- 1. Aller sur le site testo Saveris Web Access.
- 2. Appuyer sur le bouton **Register/S'inscrire**.

| Log in                                                             |
|--------------------------------------------------------------------|
| User name                                                          |
| Password                                                           |
| Remember me?                                                       |
| Log in<br>Windows                                                  |
| Register                                                           |
|                                                                    |
| © 2014 - Saveris Web Access   Home   About testo Saveris   Contact |

- 3. Entrer le nom d'utilisateur et le mot de passe
- 4. Cliquer sur Register/S'inscrire

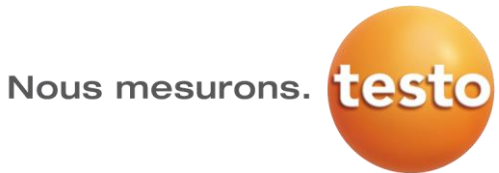

| Register.                                                          |  |
|--------------------------------------------------------------------|--|
| User name newuser                                                  |  |
| Password ••••••                                                    |  |
| Confirm password Register                                          |  |
|                                                                    |  |
| @ 2014 - Saveris Web Access   Home   About testo Saveris   Contact |  |

#### 5. Un nouvel utilisateur a été crée

|        | Data                     |                              | _                  | Alarm     | •        |
|--------|--------------------------|------------------------------|--------------------|-----------|----------|
| rom    | To To                    |                              | Testo-Monitoring   | Kühlschrä | nke_2011 |
| Reload | Data is available from 2 | 23/11/2010 2:55:00 PM to 17/ | 01/2014 1:10:00 PM | Chart 📈   | Table    |

Nous mesurons.

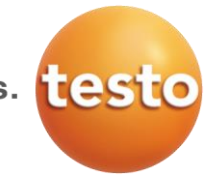

#### 2. Changer de mot de passe

- 1. Pour changer le mot de passe, il faut se connecter sur le site testo Saveris Web Access avec l'indentifiant que vous avez créé précédemment
- 2. Cliquer sur votre nom d'utilisateur

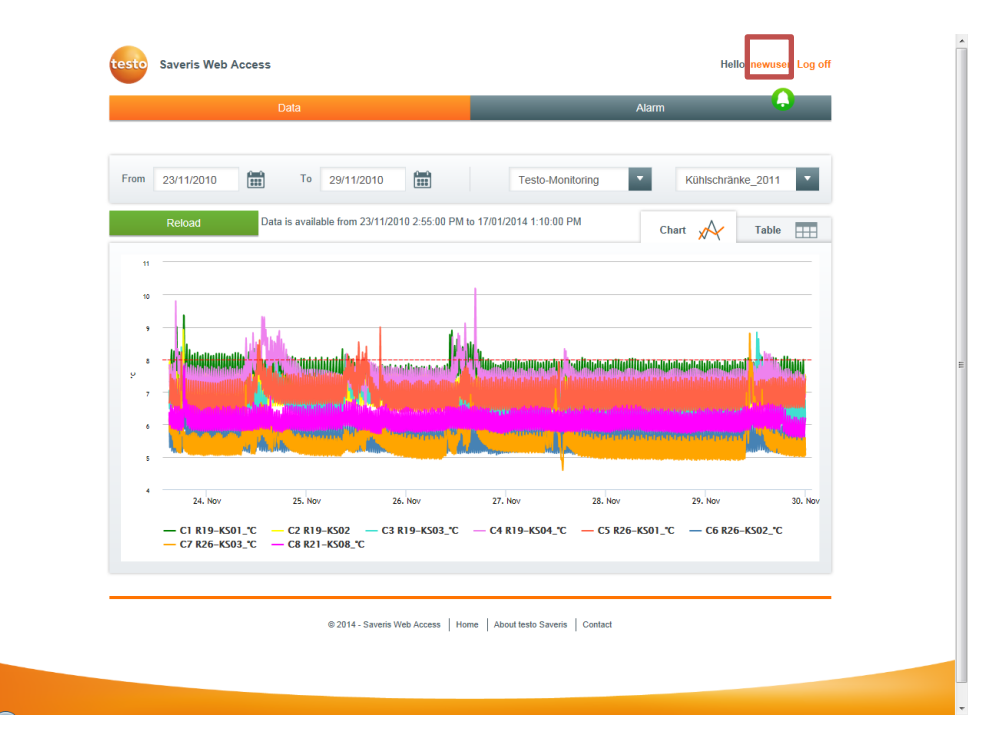

- 3. Entrer votre ancien et votre nouveau mot de passe
- 4. Valider afin de changer votre mot de passe

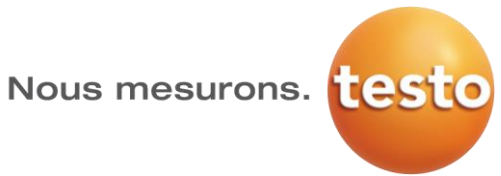

| testo Saveris Web                                            | Access Hello, newuser Log c                                        |
|--------------------------------------------------------------|--------------------------------------------------------------------|
| Manage account<br>You're logged in as new<br>Change password | ser.                                                               |
| Current password                                             |                                                                    |
| New password                                                 |                                                                    |
| Confirm new<br>password                                      | Change password                                                    |
|                                                              | © 2014 - Saveris Web Access   Home   About testo Saveris   Contact |
|                                                              |                                                                    |
|                                                              |                                                                    |

5. Suite à cela, votre mot de passé à bien été modifié

| Manago account              |              |     |  |  |
|-----------------------------|--------------|-----|--|--|
| Your password has been char | ged.         |     |  |  |
| Change password             |              |     |  |  |
| Current password            |              |     |  |  |
| New password                |              |     |  |  |
| Confirm new password        |              |     |  |  |
|                             | Change passw | ord |  |  |

© 2014 - Saveris Web Access | Home | About testo Saveris | Contact

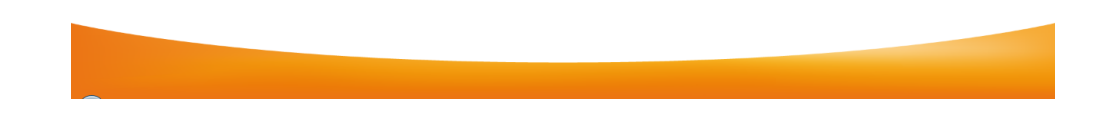

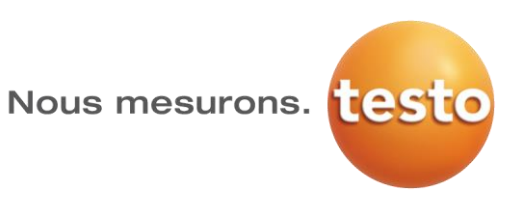

### 3. Ajouter des permissions aux utilisateurs

- 1. Connecter vous avez le compte super admin « sa »
- 2. Mot de passe : Testoweb1!

| testo |                      | Bienvenue dans Saveris Web Access      |
|-------|----------------------|----------------------------------------|
|       |                      | Se connecter                           |
|       |                      | Nom d'utilisateur sa                   |
|       |                      | Mot de passe                           |
|       |                      | Rester connecté ? Se connecter Windows |
| 3.    | Cliquer sur <b>(</b> | Gérer les autorisations                |

testo Saveris Web Access

| testo      | Saveris Web Access                                                                                 | Bonjour, sa! Se déconnecter |
|------------|----------------------------------------------------------------------------------------------------|-----------------------------|
| /otre Logi | in n'est pas autorisé à se connecter.                                                              |                             |
|            | © 2015 - Saveris Web Access   Home   A propos de testo Saveris   Contact   Gérer les autorisations |                             |

4. Un listing des différents utilisateurs qui ont été créé précédemment apparait :

| Utili | isateur | Rôle   | Autorisations |         |
|-------|---------|--------|---------------|---------|
| Adm   | nin     | Aucune | Testo SARL    | Effacer |
|       |         |        |               |         |

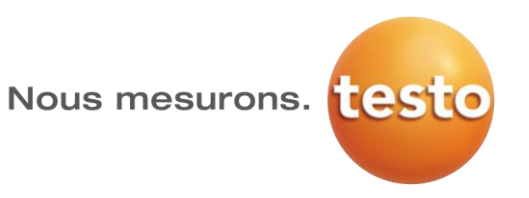

5. Grâce au bouton **Rôle**, il est possible de définir si les différents comptes sont des comptes utlisateurs (operator) ou des comptes administrateurs (admin)

| Rôles pour l' | utilisateur : Admin                                                                       |  |
|---------------|-------------------------------------------------------------------------------------------|--|
| ✓Admin        |                                                                                           |  |
| Operator      |                                                                                           |  |
|               | Appliquer                                                                                 |  |
|               |                                                                                           |  |
|               |                                                                                           |  |
|               | L'administrateur peut gérer les autorisations.<br>L'opérateur peut acquitter les alarmes. |  |

6. Le bouton **Autorisations** permets d'attribuer des droits aux utilisateurs/administrateurs pour visionner les différentes zones fixes :

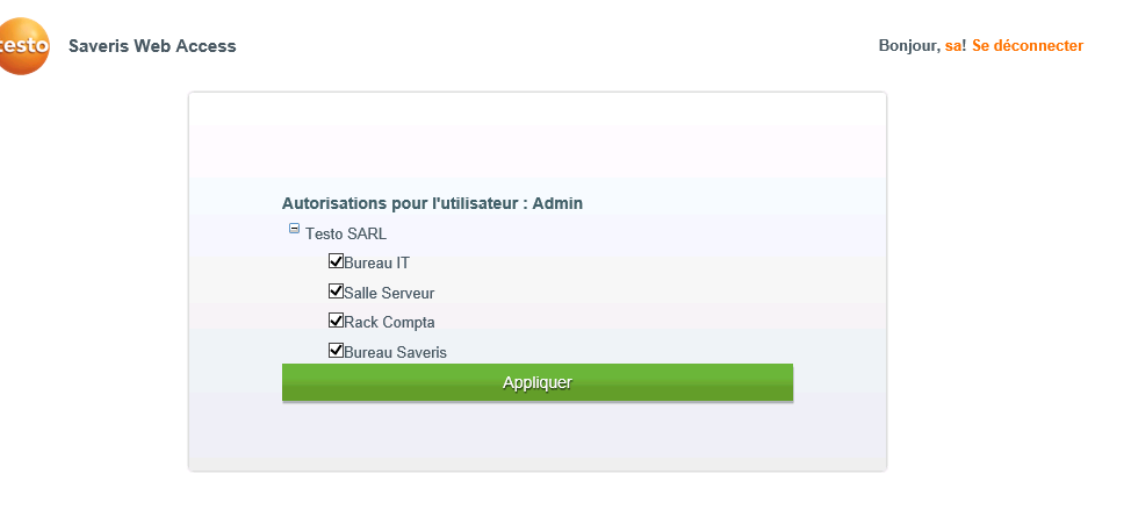

Nous mesurons.

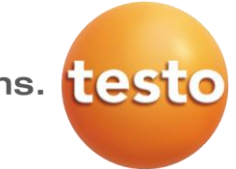

#### 4. Consultation de données

1. Se connecter avec un compte « operator » ou un compte « admin »

| testo Saveris Web Access |                                                          |           | Bonjour, Admin! Se déconnecter |
|--------------------------|----------------------------------------------------------|-----------|--------------------------------|
| Données                  |                                                          | Alarme    | •                              |
|                          |                                                          |           | 2 / 2 Nouvelles alarmes        |
| Du 02/02/2015 🛗 Au 0     | 02/2015 🛗 Testo SARL                                     | •         | Salle Serveur                  |
| Recharger Les données    | ont disponibles. du 28/01/2015 08:30:00 au 02/02/2015 11 | Diagramme | Tableau                        |

#### 2. Dans Données, sélectionner la période de temps voulue et cliquer sur Recharger.

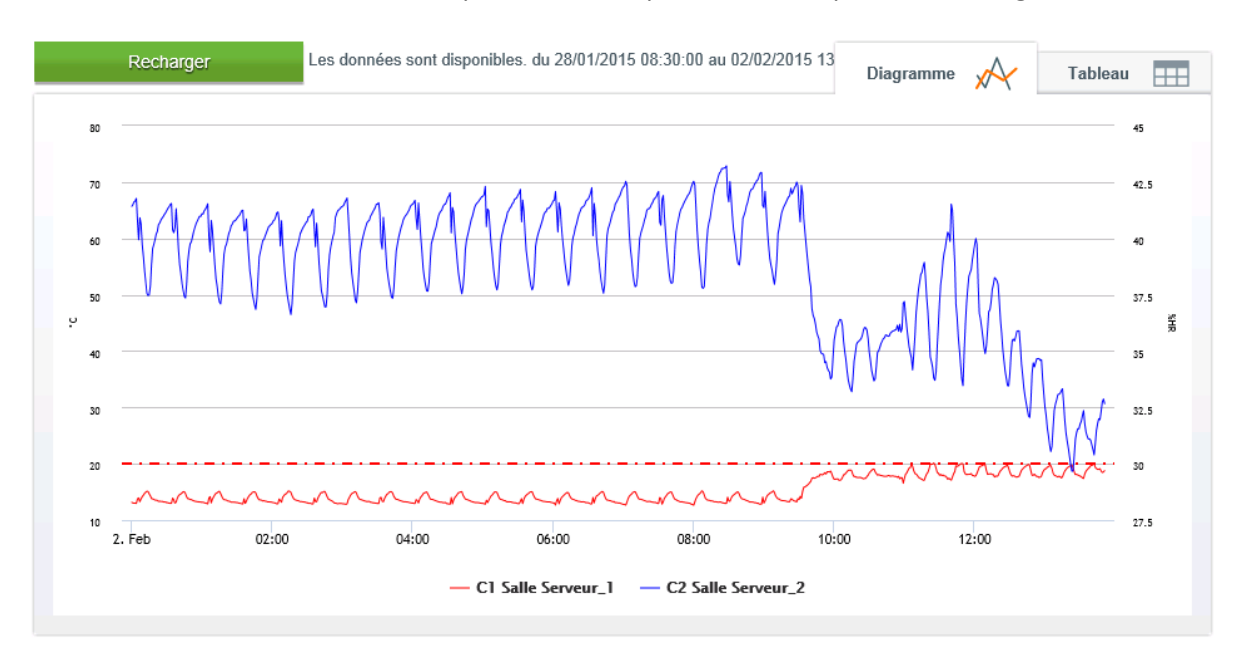

3. Choisir **Diagramme** ou **Tableau** pour obtenir soit un graphique ou soit un tableau de valeurs.

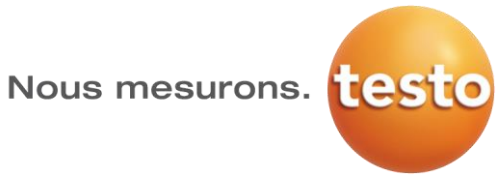

### 5. Acquittement des alarmes

1. Se connecter avec un compte operator ou un compte admin

|                     |           |                |           | <b>^</b>                |
|---------------------|-----------|----------------|-----------|-------------------------|
| De                  | onnées    |                | Alarme    | <b>U</b>                |
|                     |           |                |           | 2 / 2 Nouvelles alarmes |
|                     |           | Testo S/       | ARL 🔻     | Salle Serveur           |
|                     |           |                | Alarme 🜔  | Protocole d'alarmes     |
| Date/Heure          | Source    | Condition      | Ticket    | Acquitter               |
| 02/02/2015 13:42:00 | 1665265 1 | 20,1 > 20,0 °C | 818877469 | Acquitter               |
| 02/02/2015 13:17:00 | 1665265 1 | 18,7 > 18,5 °C | 818877460 | Acquitter               |

© 2015 - Saveris Web Access Home A propos de testo Saveris Contact Gérer les autorisations

2. Ouvrir le menu Alarme, un listing des alarmes en cours apparait à l'écran, celle-ci peuvent être acquittées.